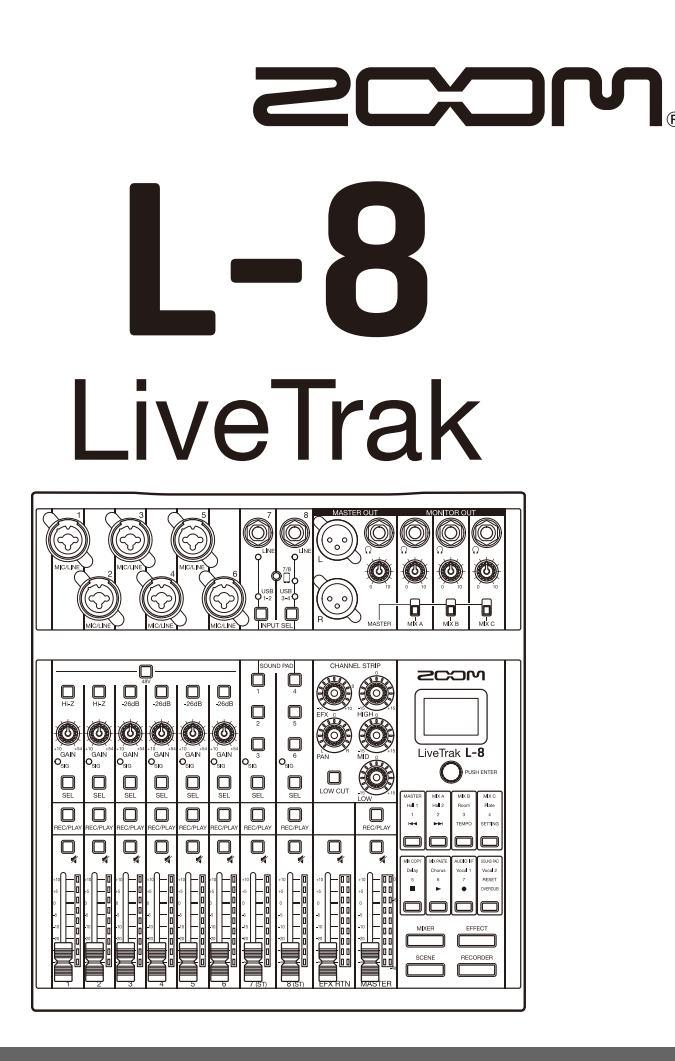

# Guide de prise en main

Vous devez lire les Précautions de sécurité et d'emploi avant toute utilisation.

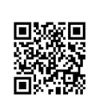

Le mode d'emploi peut être téléchargé depuis le site web de ZOOM (www.zoom. jp/docs/l-8). Cette page contient des fichiers aux formats PDF et ePub. Le format de fichier PDF est adapté à l'impression sur papier et à la lecture sur ordinateur.

Le format ePub peut être lu avec des lecteurs de documents électroniques et est conçu pour être consulté sur des smartphones et des tablettes.

#### © 2019 ZOOM CORPORATION

La copie et la reproduction partielles ou totales de ce document sans permission sont interdites.

Les noms de produit, marques déposées et noms de société mentionnés dans ce document sont la propriété de leurs détenteurs respectifs. Toutes les marques de commerce et déposées citées dans ce document n'ont qu'un but indicatif et ne sont pas destinées à enfreindre les droits de leurs détenteurs respectifs. Vous pouvez avoir besoin de ce mode d'emploi dans le futur. Gardez-le en un lieu vous permettant d'y accéder facilement.

Le contenu de ce mode d'emploi et les caractéristiques de ce produit sont sujets à modifications sans préavis.

## Présentation du L-8

## Exemples de connexion

Podcasting

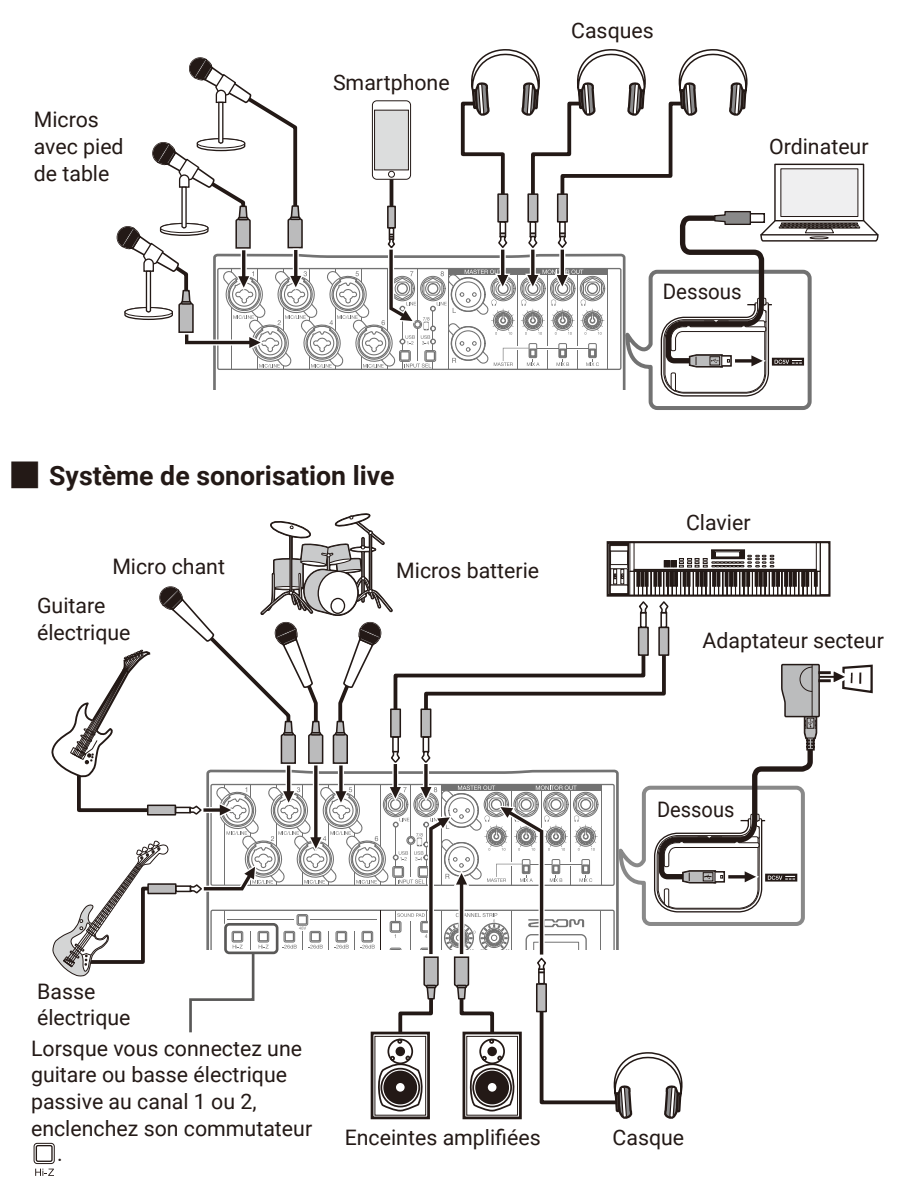

### Parcours du signal

Le **L-8** est un mélangeur numérique à huit canaux d'entrée. L'audio entre, est traité et sort en suivant l'ordre indiqué par les flèches ci-dessous.

- **1.** Branchez un micro ou un instrument et faites entrer du son.
- **2.** Réglez la qualité sonore et le volume de chaque canal.
- **3.** Réglez le volume général.
- **4.** Branchez des enceintes ou un casque et faites sortir le son.

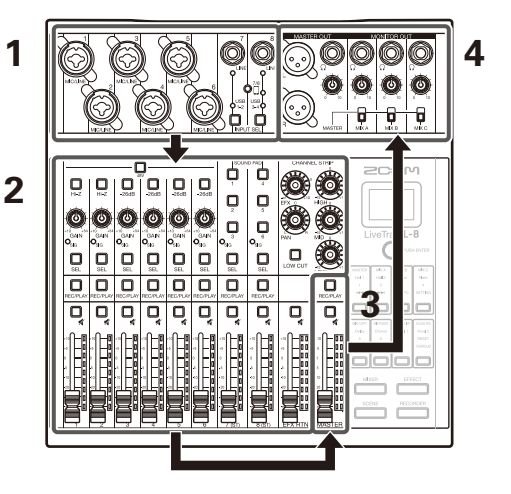

### Touches de mode et de fonction

| Avec les touches , , , , effect, scene et , zcom      |                                                    |                                             |              |  |  |  |  |
|-------------------------------------------------------|----------------------------------------------------|---------------------------------------------|--------------|--|--|--|--|
| sélectionnez le mode de fonctionnement.               |                                                    |                                             |              |  |  |  |  |
| Les fonctions des touches de fonction dépendent du    |                                                    |                                             |              |  |  |  |  |
| mode sélectionné et sont indiquées par les caractères |                                                    |                                             |              |  |  |  |  |
| ou symboles                                           |                                                    |                                             |              |  |  |  |  |
|                                                       |                                                    |                                             |              |  |  |  |  |
|                                                       | Sert aux réglages du mélangeur et des touches      | MASTER MIX A MIX B MIX C                    |              |  |  |  |  |
|                                                       | SOUND PAD.                                         | Hall 1 Hall 2 Poom Plate                    |              |  |  |  |  |
| EFFECT                                                | Sert à sélectionner et régler les effets           |                                             |              |  |  |  |  |
|                                                       | bert a selectionner et regien les enets.           | WK COPY WK PASTE ALOOD IF SOURD PO          | Touches de   |  |  |  |  |
| SCENE                                                 | Sert à sauvegarder et rappeler les réglages du     | Delay Chorus Vocal 1 Vocal 2<br>5 6 7 PESET | fonction     |  |  |  |  |
|                                                       | mélangeur.                                         | Overole                                     |              |  |  |  |  |
| RECORDER                                              | Sert à enregistrer et lire sur des cartes SD ainsi |                                             |              |  |  |  |  |
|                                                       | gu'à changer divers réglages du <b>l -8</b>        | MIXER EFFECT                                |              |  |  |  |  |
|                                                       |                                                    | SCENE RECORDER                              | - Touches de |  |  |  |  |
|                                                       |                                                    |                                             | mode         |  |  |  |  |

### Mise sous tension

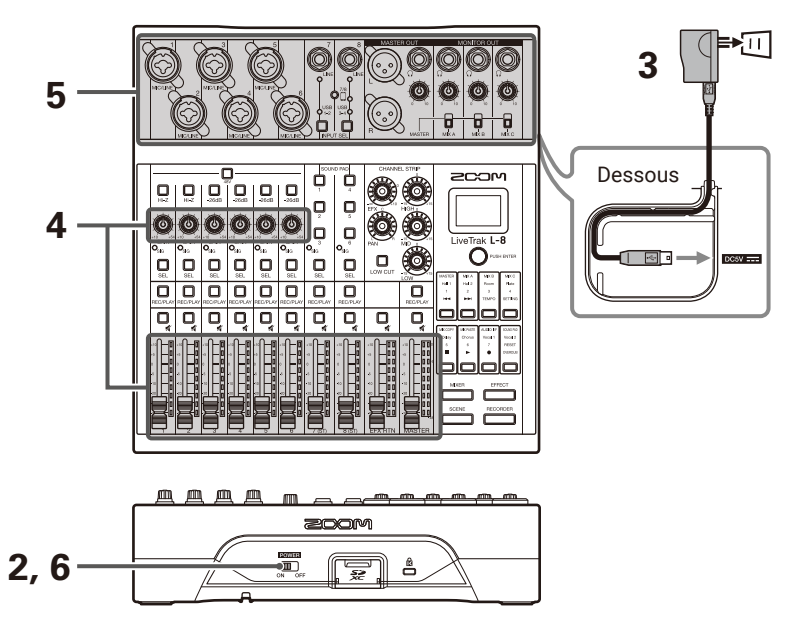

- 1. Vérifiez que les dispositifs de sortie connectés au L-8 sont éteints.
- 2. Vérifiez que est réglé sur OFF.
- **3.** Branchez dans une prise de courant l'adaptateur secteur AD-17 conçu pour cette unité.

A SAVOIR Le **L-8** peut également fonctionner avec des piles AA.

- **4.** Réglez tous les boutons et les faders au minimum.
- 5. Branchez les instruments, micros, enceintes et autres appareils.
- **6.** Réglez N OFF Sur ON.
- 7. Allumez les dispositifs de sortie connectés au L-8.

#### NOTE

- Si vous utilisez un micro électrostatique, activez activez active
- L'alimentation se coupe automatiquement après 10 heures sans utilisation du L-8. Pour que l'unité reste toujours sous tension, désactivez la fonction d'économie automatique d'énergie. Voir le mode d'emploi pour les procédures de réglage.

### Mise hors tension

- 1. Réduisez au minimum le volume des dispositifs de sortie connectés au L-8.
- 2. Éteignez les dispositifs de sortie connectés au L-8.
- **3.** Réglez  $\underset{ON OFF}{\square}$  sur OFF.

L'écran suivant s'affiche et l'alimentation se coupe.

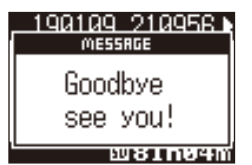

### NOTE

Lors de l'extinction, les réglages actuels du mélangeur sont sauvegardés dans le projet sur la carte SD. S'ils ne peuvent pas être sauvegardés sur la carte SD, ils le sont dans le **L-8**.

## Réglage de la date et de l'heure

À la première mise sous tension après l'achat, vous devez régler la date et l'heure. COM Ċ Ó 2, 3, 4, 5 -3, 4, 5 D 2 Q Ď å Q ő RECORDER 1. Pressez pour l'allumer. SETTING **2.** Pressez pour l'allumer. Cela ouvre l'écran SETTING (réglages). ING 3. Sélectionnez SYSTEM (système) > DATE/TIME (date/heure). Déplacer le curseur : tournez OPUSH ENTER ETTING:RETURN Confirmer : pressez OPUSHENTER **4.** Réglez la date et l'heure. Déplacer le curseur/changer la valeur : tournez YEAR MONTH DRY [2019]/01/01 Sélectionner un champ/confirmer un changement : 00:00:00 (OK pressez () PUSH ENTER SETTING:CANCEL 5. Avec O<sup>PUSHENTER</sup>, sélectionnez OK, et pressez PUSH ENTER SAVOIR SETTING Pressez ( pour revenir à l'écran précédent.

### Production du son par les systèmes de sortie

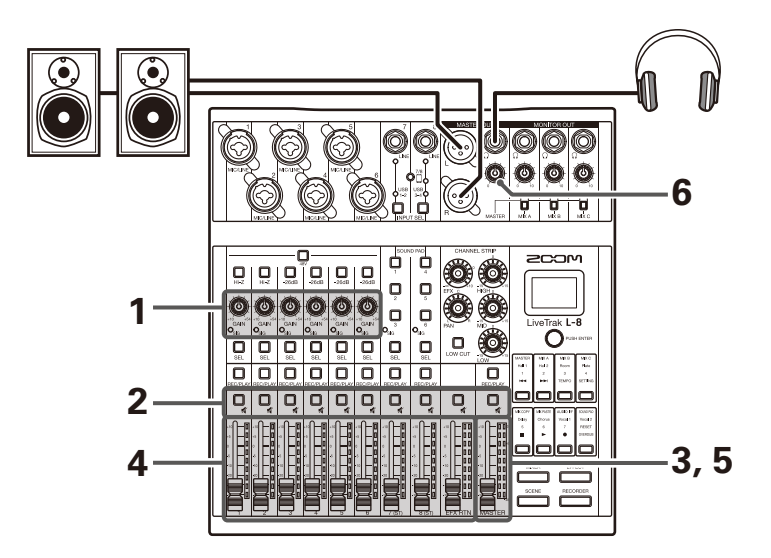

**1.** Avec , réglez les signaux d'entrée pendant la réception de sons venant d'instruments et de micros.

Pour les canaux 7 et 8, réglez le volume sur les appareils connectés.

NOTE

Réglez les niveaux pour que les voyants  $\mathbb{O}_{\mathrm{SIG}}$  ne s'allument pas en rouge.

- 2. Désactivez (éteignez) pour le MASTER et les canaux où arrive du son que vous voulez en sortie.
- **3.** Réglez le fader MASTER à 0.
- **4.** Utilisez les faders des canaux pour régler les volumes.
- 5. Utilisez le fader MASTER pour régler le volume général.
- 6. Avec (), réglez le volume du casque.

## Commutation des entrées des canaux 7 et 8

Les canaux 7 et 8 peuvent utiliser les entrées suivantes.

### Entrée ligne (LINE)

Utilisez ces prises jacks d'entrée pour brancher des équipements de niveau ligne. Branchez-y par exemple des claviers ou des appareils audio.

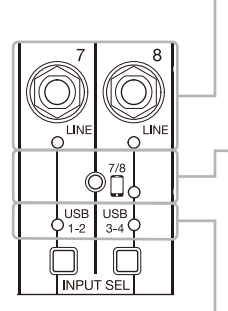

### Entrée pour smartphone (canal 8 uniquement)

Un smartphone peut être reçu en stéréo par le canal 8. En podcasting, cela permet une entrée depuis le smartphone connecté de participants à distance. En utilisant un câble mini-jack quatre points, le signal peut être reçu d'un smartphone et simultanément, le signal mixé par le **L-8** peut être renvoyé. Comme ce signal de sortie ne comprend pas le son du canal 8, les intervenants téléphoniques n'auront pas d'écho.

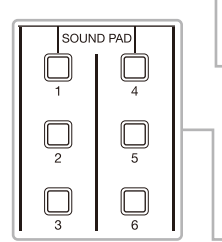

### Retour audio USB

USB 1-2 et USB 3-4 sont les sorties de l'ordinateur connecté qui utilise le **L-8** comme interface audio. De la musique d'ambiance peut être lue par un ordinateur durant le podcasting et le streaming live.

### SOUND PAD

Des fichiers audio (au format WAV) peuvent être affectés aux touches SOUND PAD. Pressez-en une pour faire jouer le fichier qui lui est affecté. Le niveau et la méthode de lecture peuvent être définis pour chaque pad. En sortie d'usine, 13 sonorités sont déjà incluses, prêtes à l'emploi.

### Commutation des entrées

**1.** Pressez

INPUT SEL pour sélectionner l'entrée des canaux 7/8.

La LED de l'entrée sélectionnée s'allume.

| Canal 7 | Entrée LINE → USB 1-2 → SOUND PAD 1-3 — |
|---------|-----------------------------------------|
|         | ↑ I                                     |

Canal 8

Entrée LINE  $\rightarrow$  Entrée smartphone  $\rightarrow$  USB 3-4  $\rightarrow$  SOUND PAD 4-6  $\neg$ 

NOTE

L'entrée pour smartphone du canal 8 et l'entrée ligne (LINE) du canal 7 ne peuvent pas être sélectionnées en même temps. Cela ferait clignoter le voyant LINE du canal 7.

## Réglage de tonalité et de panoramique

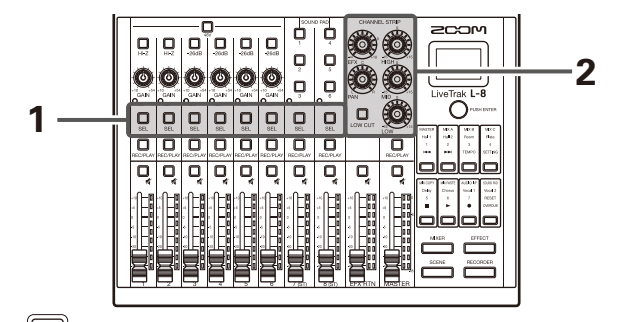

- 1. Pressez bour l'allumer sur le canal dont vous désirez régler la tonalité et le panoramique.
- **2.** Avec les boutons et la touche de la section CHANNEL STRIP, réglez la tonalité et le panoramique.

### Réglage de tonalité :

Réglez la qualité audio avec les bandes de l'égaliseur (HIGH pour aigus, MID pour médiums, LOW pour graves).

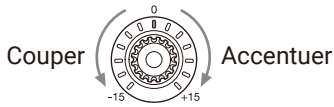

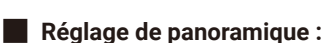

Réglez la position gauche-droite pour la lecture stéréo.

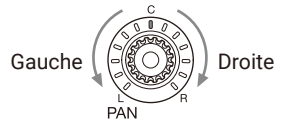

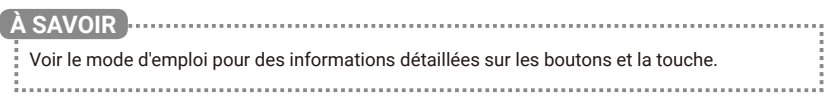

# Emploi des effets intégrés

Le L-8 a 8 types d'effets en boucle départ/retour.

|    | 6                                                                                                    |
|----|----------------------------------------------------------------------------------------------------|
|    | 5       1,8         3       1,1         1       1         1       1         1       1         1       1         1       1         1       1         1       1         1       1         1       1         1       1         1       1         1       1         1       1         1       1         1       1         1       1         1       1         1       1         1       1         1       1         1       1         1       1         1       1         1       1         1       1         1       1 |
| 1. | Pressez pour l'allumer.<br>Le type d'effet actuellement sélectionné est affiché à l'écran.                                                                                                    |
| 2. | Pressez une touche 🔲 pour sélectionner l'effet correspondant.                                                                                                    |
|    | Hall 1 Hall 2 Room Plate<br>Delay Chorus Vocal 1 Vocal 2 La touche de l'effet<br>sélectionné s'allume.                                                                                                    |
| 3. | Désactivez (éteignez) le retour d'effet EFX RTN .                                                                                                    |
| 4. | Réglez le fader EFX RTN à 0.                                                                                                    |
| 5. | Pressez la touche $\bigcup_{SEL}$ d'un canal sur lequel utiliser l'effet pour l'allumer.                                                                                                    |
| 6. | Avec , réglez l'ampleur d'effet pour chaque canal.                                                                                                    |
| 7. | Utilisez le fader EFX RTN pour régler la quantité totale d'effet.                                                                                                    |
| 8. | Avec O PUSHENTER, réglez les paramètres de l'effet.<br>Régler le paramètre : tournez O PUSHENTER<br>Sélectionner le paramètre : pressez O PUSHENTER<br>Sélectionner le paramètre : pressez O PUSHENTER                                                                                                    |
|    | A SAVOIR<br>Voir le mode d'emploi pour des informations détaillées sur les types et les paramètres d'effets<br>qui peuvent être réglés avec OPUSHENTEP.                                                                                                    |

10

## Création de nouveaux projets

Le **L-8** gère les données d'enregistrement et de lecture dans des unités appelées projets.

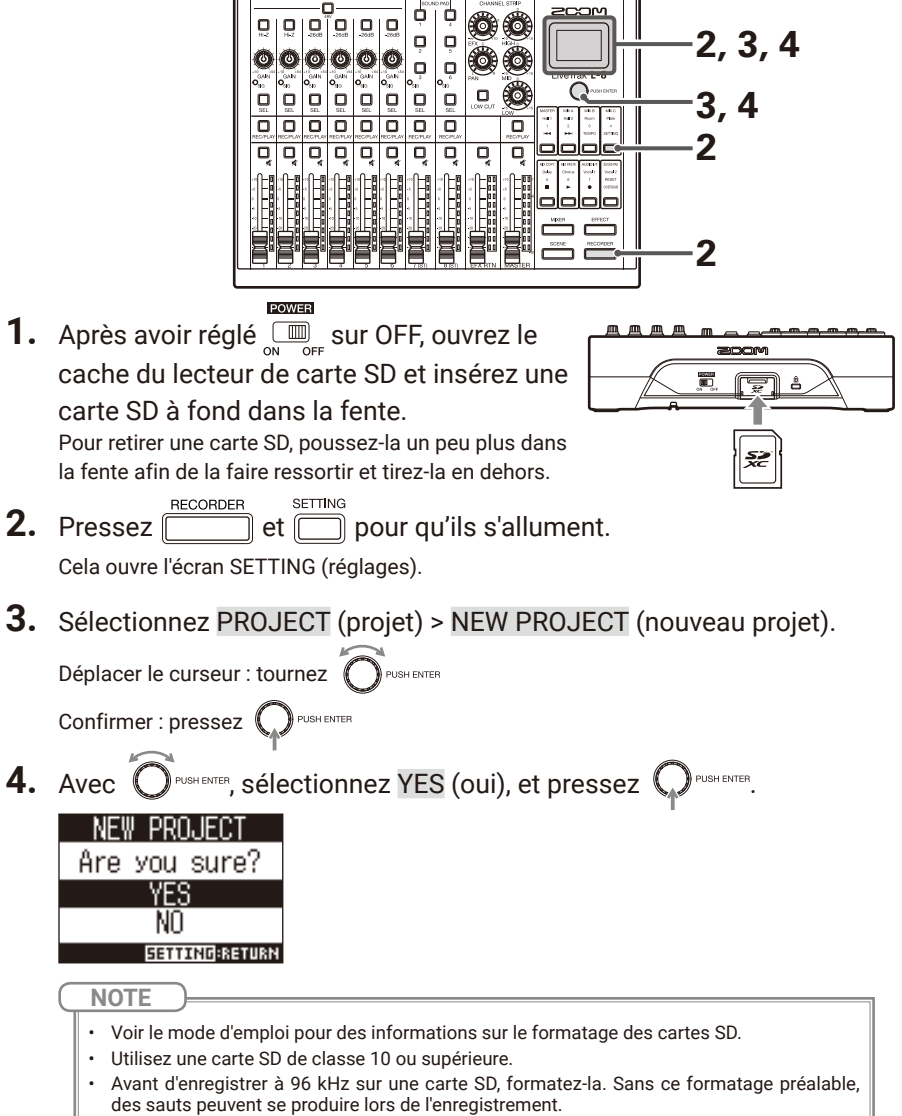

• Quand un nouveau projet est créé, il démarre avec les réglages actuels du mélangeur.

## Enregistrement/superposition et lecture de pistes

Le **L-8** dispose de fonctions d'enregistreur lui permettant d'enregistrer un maximum de 12 pistes et de lire simultanément un maximum de 10 pistes. Les signaux entrant dans chaque canal et la sortie du fader master peuvent être enregistrés et reproduits.

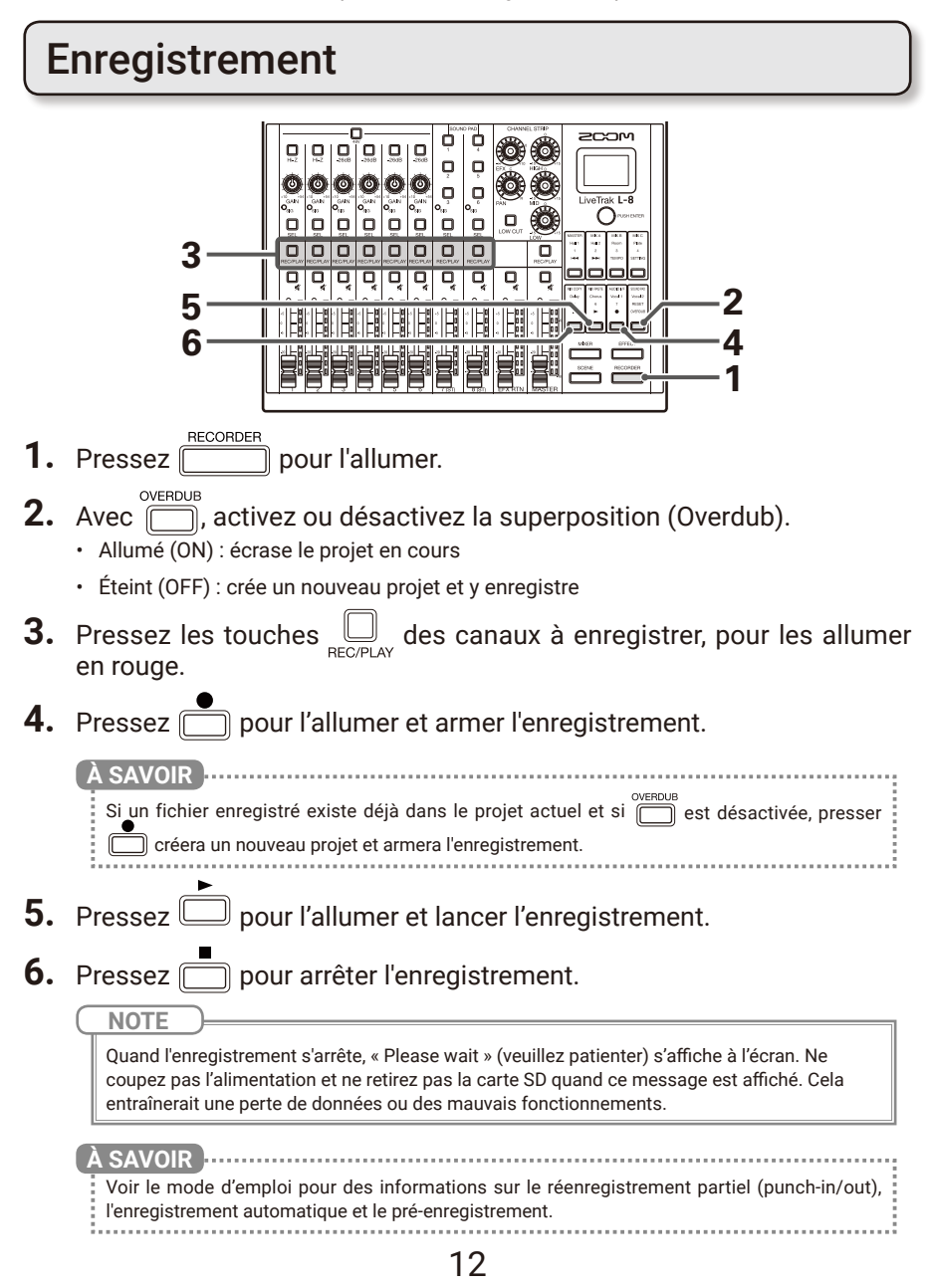

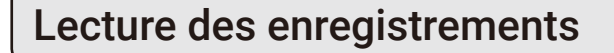

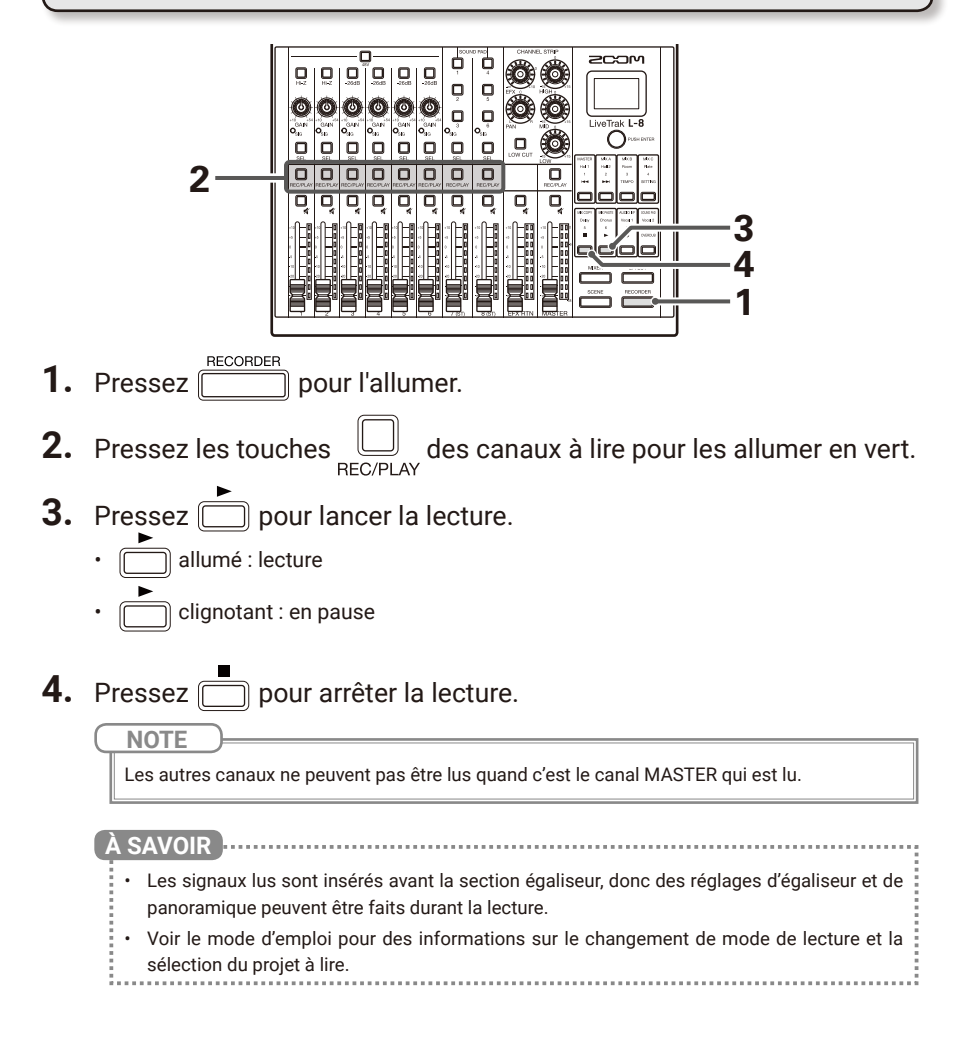

## Fonctions

| Mélangeu                          | r               | Les canaux 1 à 6 ont des préamplis micro intégrés de haute qualité.<br>Il est aussi possible de régler sur chaque canal un égaliseur 3 bandes, un filtre coupe-bas<br>(LOW CUT), le panoramique (PAN), et la quantité de signal envoyée à l'effet.<br>Le canal 8 dispose d'une prise pour brancher un smartphone.                                                                                                    |  |  |
|-----------------------------------|-----------------|----------------------------------------------------------------------------------------------------|--|--|
|                                   | Effets          | Le mélangeur comprend 1 bus avec 8 types d'effets par boucle départ/retour. Les<br>paramètres de chaque effet peuvent être réglés.                                                                                                    |  |  |
|                                   | Scènes          | Cette fonction permet de sauvegarder jusqu'à 7 ensembles de réglages du mélangeur sous<br>forme de scènes et de rappeler à n'importe quel moment les réglages ainsi sauvegardés.<br>Les réglages du mélangeur peuvent également être réinitialisés.                                                                                                    |  |  |
|                                   | MONITOR OUT     | Les prises MONITOR OUT peuvent produire 3 mixages de retour différents, ce qui permet<br>chaque interprète de recevoir le mixage de retour qu'il souhaite.                                                                                                    |  |  |
|                                   | SOUND PAD       | Des fichiers audio (au format WAV) peuvent être affectés aux touches SOUND PAD.<br>Pressez-en une pour lire le fichier qui lui est affecté. Le niveau et la méthode de lecture<br>peuvent être réglés pour chaque pad. En sortie d'usine, 13 sonorités sont déjà incluses,<br>prêtes à l'emploi.                                                                                                    |  |  |
| Enregistreur                      |                 | L'enregistreur peut enregistrer simultanément 12 pistes, soit tous les canaux et la piste<br>master, et lire simultanément 10 pistes. Les données enregistrées sont sauvegardées au<br>format WAV 16/24 bit, 44,1/48/96 kHz et gérées en unités appelées projets.<br>Les fonctions suivantes peuvent être utilisées avec l'enregistreur.<br>• Enregistrement, superposition et lecture de pistes<br>• Ajout de marqueurs et déplacement entre eux<br>• Réenregistrement partiel (Punch in/out)<br>• Mixage de réduction (enregistrement et lecture de la piste master)<br>• Démarrage automatique de l'enregistrement lorsqu'un certain seuil de volume est dépassé<br>• Pré-enregistrement du son avant le déclenchement de l'enregistrement |  |  |
|                                   | Projets         | Les opérations suivantes peuvent être effectuées avec les projets.<br>• Sélection de projets pour la lecture<br>• Changement des noms de projet<br>• Suppression de projets<br>• Protection des projets<br>• Contrôle des informations concernant un projet<br>• Dépôt et suppression de marqueurs, déplacement entre eux                                                                                                    |  |  |
|                                   | Fichiers audio  | Les opérations suivantes peuvent être effectuées avec les fichiers audio.<br>• Suppression de fichiers audio<br>• Attribution de fichiers audio à chaque canal                                                                                                    |  |  |
| Métronome                         |                 | Le volume, le son et le rythme peuvent être changés et le métronome possède une fonction<br>de précompte. Le volume peut être réglé pour chaque prise de sortie.                                                                                                    |  |  |
| Interface a                       | audio           | Lors de l'emploi comme interface audio USB, 12 entrées et 4 sorties sont prises en charge<br>quand la fréquence d'échantillonnage est de 44,1/48 kHz.                                                                                                    |  |  |
| Lecteur de                        | e carte         | L'utilisation comme lecteur de carte est possible lorsqu'il est connecté à un ordinateur.                                                                                                    |  |  |
| Réglages                          |                 | Les réglages relatifs à l'enregistreur et aux cartes SD peuvent être effectués en pressant la<br>touche RECORDER, puis la touche SETTING.                                                                                                    |  |  |
|                                   | Enregistreur    | Réglages du format d'enregistrement<br>Réglages d'enregistrement automatique<br>Affichage des niveaux d'enregistrement sur les indicateurs<br>Réglage du temps de latence<br>Réglages de lecture<br>Réglages de pré-enregistrement                                                                                                    |  |  |
|                                   | Cartes SD       | Contrôle de l'espace libre sur la carte<br>Réinitialisation selon les réglages d'usine<br>Test des performances de carte                                                                                                    |  |  |
|                                   | Autres réglages | Réglage de la date et de l'heure<br>Changement de la fréquence d'échantillonnage<br>Désactivation de la fonction d'économie automatique d'énergie<br>Réglage du contraste de l'écran<br>Changement de la durée du rétroéclairage d'écran<br>Réglages relatifs aux piles                                                                                                    |  |  |
| Restauration des réglages d'usine |                 | Les réglages d'usine par défaut de l'unité peuvent être restaurés.                                                                                                    |  |  |
| Firmware                          |                 | Vous pouvez vérifier la version du firmware et faire la mise à jour avec la toute dernière<br>version.                                                                                                    |  |  |

Voir le mode d'emploi pour des détails.

# Caractéristiques techniques

| Entrées et                                          | Entrées            | MIC/LINE                    | 6                                                                                                    |
|-----------------------------------------------------|--------------------|-----------------------------|----------------------------------------------------------------------------------------------------|
| sorties                                             |                    | LINE                        | 2                                                                                                    |
| Nombro do                                           | Sorties            | MASTER OUT                  | 1                                                                                                    |
| моттрге ае                                          |                    | MASTER OUT (casque)         | 1                                                                                                    |
| canaux                                              |                    | MONITOR OUT (casque)        | 3                                                                                                    |
| Entrées                                             | MIC/LINE           | Туре                        | Prises mixtes XLR/iack 6.35 mm 3 points TRS (XLR : point                                                                                               |
|                                                     |                    | 51                          | chaud sur la broche 2. TRS : point chaud sur la pointe)                                                                                                |
|                                                     |                    | Gain d'entrée               | $\pm 10 - \pm 54  dB/-3 - \pm 41  dB$ (avec Hi-7 active)                                                                                               |
|                                                     |                    | Impédance d'entrée          |                                                                                                    |
|                                                     |                    | impedance a charge          | TBS : 3 k0/1 M0 (avec Hi-7 activée)                                                                                                    |
|                                                     |                    | Niveau d'entrée maximal     | -2  dBu avec commutateur -26  dB désactivé (à 0 dB ES)                                                                                                 |
|                                                     |                    |                             | +24 dBu avec commutateur -26 dB activé (à 0 dB FS)                                                                                                    |
|                                                     |                    | Alimentation fantôme        | +48 V                                                                                                    |
|                                                     | LINE               | Type                        | lack 6 35 mm 2 points (TS)                                                                                                    |
|                                                     | LINE               | Impédance d'entrée          |                                                                                                    |
|                                                     |                    | Niveau d'entrée maximal     | 12 dBu                                                                                                    |
|                                                     | Drice de connexion |                             | Mini jook TDDS (4 pointo, pointo : goucho, boguo 1 : droito                                                                                            |
|                                                     | Prise de connexion | туре                        | Mini-jack TRRS (4 points, pointe : gauche, bague T : droite,                                                                                           |
|                                                     | pour smartphone    |                             | bague 2 : masse, manchon : micro)                                                                                                    |
|                                                     |                    | Impedance d'entree          |                                                                                                    |
| 0                                                   |                    | Niveau d'entree maximai     | +3 OBU                                                                                                    |
| Sorties                                             | WASIERUUI          | Nivoou do cortia mavimal    | ALR (Synethous)                                                                                                    |
|                                                     |                    | Impédance de cortie         | T 14,5 UDU                                                                                                    |
|                                                     | MACTED OUT         | Type                        | IVU V                                                                                                    |
|                                                     | WASTER UUT         | iype                        | Jack 0,55 min stereo standard                                                                                                    |
|                                                     | (casque)           | Niveau de sortie maximal    | 10 mW + 10 mW (charge de 60 Ω)                                                                                                    |
|                                                     |                    | Impedance de sortie         |                                                                                                    |
|                                                     | MUNITUR UUT        | Type                        | Jack 6,35 mm stereo standard                                                                                                    |
|                                                     | (casque)           | Niveau de sortie maximai    | 10 mw + 10 mw (charge de 60 Ω)                                                                                                    |
| <u> </u>                                            |                    | Impedance de sortie         | 10 10                                                                                                    |
| Bus                                                 |                    | MASTER                      | 1                                                                                                    |
|                                                     |                    |                             | 3                                                                                                    |
| Toomaha da                                          |                    | SEND EFX (depart d effet)   |                                                                                                    |
| Tranche de                                          | canai              |                             | /3 HZ, 12 UB/OCL                                                                                                    |
|                                                     |                    | EQ (egaliseur)              | HIGH . TO KHZ, ±15 dB, en plateau                                                                                                    |
|                                                     |                    |                             | MID : 2,5 KHZ, ±15 dB, en cloche                                                                                                    |
|                                                     | •                  |                             | LOW : TOU HZ, ±15 dB, en plateau                                                                                                    |
| Indicateur d                                        | e niveau           |                             | 9 segments                                                                                                    |
| Effets en bo                                        | ucle départ/reto   | ur                          | 8 types                                                                                                    |
| Enregistreu                                         | r                  | Nombre maximal de pistes    | 12 à 44,1/48/96 kHz                                                                                                    |
|                                                     |                    | simultanément enregistrable | S                                                                                                    |
|                                                     |                    | Nombre maximal de pistes    | 10                                                                                                    |
|                                                     |                    | simultanément lisibles      |                                                                                                    |
|                                                     |                    | Format d'enregistrement     | WAV 44,1/48/96 kHz, 16/24 bit, mono/stéréo                                                                                                    |
|                                                     |                    | Support d'enregistrement    | Cartes conformes SDHC 4 Go – 32 Go (classe 10 ou sup.)                                                                                                 |
|                                                     |                    |                             | Cartes conformes SDXC 64 Go – 512 Go (classe 10 ou sup.)                                                                                               |
| Interface au                                        | dio                | 44,1/48 kHz                 | Enregistrement : 12 canaux Lecture : 4 canaux                                                                                                    |
|                                                     |                    | Résolution                  | 24 bit                                                                                                    |
|                                                     |                    | Interface                   | USB 2.0                                                                                                    |
| Lecteur de c                                        | carte              | Classe                      | Stockage de masse USB 2.0 High Speed                                                                                                    |
| Fréquence d                                         | l'échantillonnage  | 9                           | 44,1/48/96 kHz                                                                                                    |
| Réponse en                                          | fréquence          |                             | 20 Hz – 20 kHz : -1 dB à 44.1 kHz.                                                                                                    |
|                                                     |                    |                             | 20 Hz – 40 kHz : -3 dB à 96 kHz (avec GAIN à 3 heures)                                                                                                 |
| Bruit rappor                                        | té à l'entrée (EIN | )                           | -121 dBu ou moins (IHF-A) avec entrée à +54 dB/150 Ω                                                                                                   |
| Écran                                               |                    |                             | LCD rétroéclairé (résolution de 96x64)                                                                                                    |
| Alimontation                                        | n                  |                             | A piles AA (alcalines, batteries rechargeables NiMH ou lithium)                                                                                        |
| Annentatio                                          |                    |                             | Adaptatour contour (AD-17 700M) : CC 5 V/1 A                                                                                                    |
|                                                     |                    |                             | Accepta l'alimentation per bus LICP                                                                                                    |
| Dunéa actiméa d'anna siatuan ant an anatima d'      |                    |                             | Encodictroment oudio 44.1 kHz/16 bit/4 concurr our corto SD                                                                                            |
| puree estimee a enregistrement en continu sur piles |                    |                             | enregistrementation fontôme 49 V départivée rétroéoleirore                                                                                             |
|                                                     |                    |                             | de l'égres LOD de 15 e égressie de siles petivé et us                                                                                                  |
|                                                     |                    |                             | de recran LCD de 15 s, economiseur de piles active et un                                                                                               |
|                                                     |                    |                             | casque d'impedance 62 (1) :                                                                                                    |
|                                                     |                    |                             | Files audimes . environ z neures                                                                                                    |
|                                                     |                    |                             | Batteries NIMH (1900 mAn) : environ 3,5 heures                                                                                                    |
|                                                     |                    |                             | Batteries au lithium : environ 6,5 heures                                                                                                    |
|                                                     |                    |                             | Les valeurs ci-dessus sont approximatives.                                                                                                    |
|                                                     |                    |                             | <ul> <li>Lautonomie des pries en continu a eté determinée au moyen de<br/>méthodes de tests établies en interne. Elle variera grandement en</li> </ul> |
|                                                     |                    |                             | fonction des conditions d'utilisation                                                                                                    |
| Consommat                                           | tion électrique    |                             | 5 W                                                                                                    |
| Dimensions externes                                 |                    |                             | 268 mm (L) x 282 mm (P) x 74 mm (H)                                                                                                    |
| Dimensions externes                                 |                    |                             | 156 kg                                                                                                    |
| Poids (unite centrale uniquement)                   |                    |                             | 1,00 kg                                                                                                    |

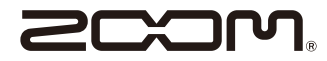

ZOOM CORPORATION 4-4-3 Kanda-surugadai, Chiyoda-ku, Tokyo 101-0062 Japon www.zoom.co.jp